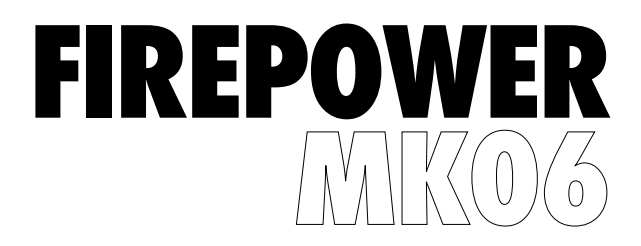

# Ποντίκι Gaming RGB

ΕΓΧΕΙΡΙΔΙΟ ΟΔΗΓΙΩΝ ADXM0620

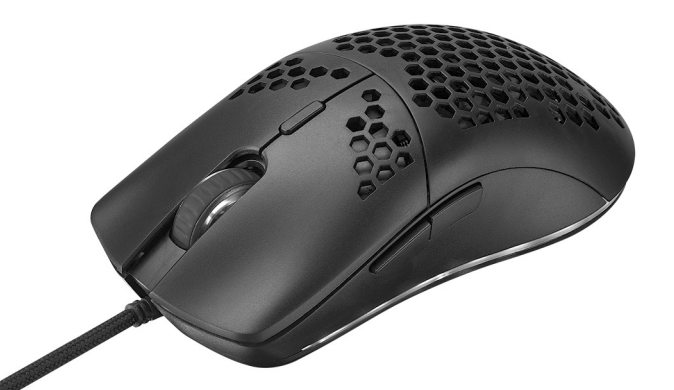

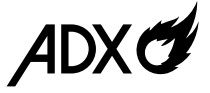

# Περιεχόμενα

| Προειδοποιήσεις ασφαλείας | . 3 |
|---------------------------|-----|
| Αφαίρεση συσκευασίας      | . 4 |
| Επισκόπηση προϊόντος      | . 5 |
| Απαιτήσεις συστήματος     | . 5 |
| Εγκατάσταση λογισμικού    | . 5 |
| Περιβάλλον χρήστη         | . 6 |
| Ρύθμιση DPI               | . 7 |
| Ρύθμιση φωτισμού          | . 8 |
| Απόδοση                   | . 9 |
| Ρυθμός ανίχνευσης         | 10  |
| Ρύθμιση μακροεντολών      | 11  |
| Υποδείξεις και Συμβουλές  | 12  |
| Προδιαγραφές              | 12  |

# Προειδοποιήσεις ασφαλείας

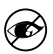

Μην στρέφετε ποτέ τον οπτικό αισθητήρα προς το πρόσωπο, ιδιαίτερα τα μάτια, για να αποφύγετε πιθανό τραυματισμό.

- Ενώ το ποντίκι λειτουργεί, το οπτικό φως είναι ορατό με γυμνό μάτι.
  Αποφεύγετε να κοιτάτε απευθείας στην οπή του πομπού, ενώ το ποντίκι είναι ενεργό.
- Το προϊόν σας συμμορφώνεται με τους κανόνες CE.
- Αυτό το προϊόν δεν διαθέτει εξαρτήματα που μπορούν να επισκευαστούν. Η χρήση χειριστηρίων ή διαδικασιών διαφορετικών από εκείνες που καθορίζονται στις Οδηγίες χρήσης μπορεί να προκαλέσουν έκθεση σε κίνδυνο.

# **Σας ευχαριστούμε** για την αγορά του νέου σας προϊόντος.

Συνιστάται να αφιερώσετε λίγο χρόνο στην ανάγνωση αυτού του εγχειριδίου οδηγιών προκειμένου να κατανοήσετε πλήρως όλες τις λειτουργικές δυνατότητες που παρέχονται. Θα βρείτε και κάποιες υποδείξεις και συμβουλές για να μπορέσετε να επιλύσετε κάποιο ζήτημα. Διαβάστε προσεκτικά όλες τις οδηγίες ασφαλείας πριν

Διάραστε προσεκτικά σχες τις σσηγιες ασφαλείας πριγ χρησιμοποιήσετε τη συσκευή και κρατήστε αυτό το εγχειρίδιο για μελλοντική αναφορά.

### Αφαίρεση συσκευασίας

Αφαιρέστε όλα τα εξαρτήματα από τη συσκευασία. Φυλάξτε τη συσκευασία. Σε περίπτωση απόρριψης, ακολουθήστε τους κανονισμούς της τοπικής κοινότητας.

Περιλαμβάνονται τα παρακάτω εξαρτήματα:

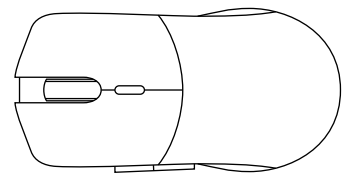

Ποντίκι για παιχνίδια

### Επισκόπηση προϊόντος

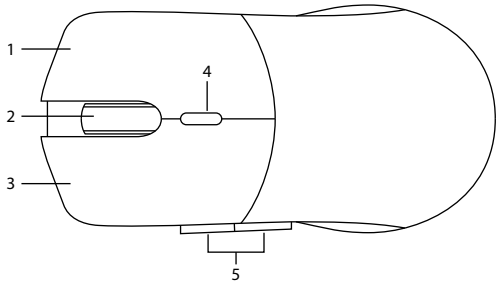

- 1. Δεξί κουμπί
- 2. Τροχός κύλισης
- 3. Αριστερό κουμπί
- Κουμπί DPI Επιλέξτε διαφορετικό dpi.
- 5. Κουμπιά εμπρός/πίσω

# Απαιτήσεις συστήματος

**Λειτουργικά συστήματα:** Microsoft<sup>®</sup> Windows<sup>®</sup> 8 / 10 **Υλικό:** 1 διαθέσιμη θύρα USB

### Εγκατάσταση λογισμικού

- 1. Συνδέστε τη μονάδα στη θύρα USB του υπολογιστή σας.
- 2. Κατεβάστε το πιο πρόσφατο λογισμικό gaming από το https://downloads.adxgaming.com/GR
- 3. Εκτελέστε το πρόγραμμα εγκατάστασης λογισμικού.
- Ακολουθήστε τις οδηγίες εγκατάστασης για να ολοκληρώσετε την εγκατάσταση.
- Επιλέξτε ADX ADXM0620.exe από την επιφάνεια εργασίας για να ξεκινήσετε το λογισμικό.

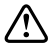

Το λογισμικό δεν είναι διαθέσιμο για λειτουργικό σύστημα MAC.

# Περιβάλλον χρήστη

Επιλέξτε **ΑDX ADXM0620.exe** από την επιφάνεια εργασίας για να ξεκινήσετε το λογισμικό.

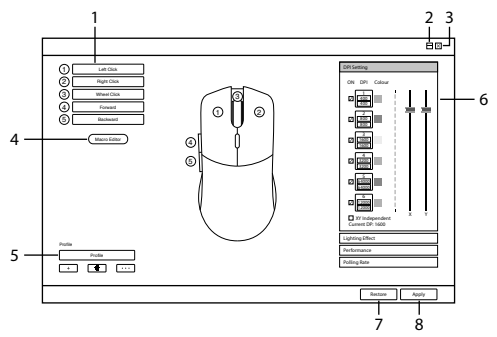

#### Προσαρμογή των κουμπιών

- Αλλάξτε τη λειτουργία των κουμπιών του ποντικιού στις επιθυμητές λειτουργίες από τη λίστα λειτουργιών.
- Το αριστερό κλικ δεν μπορεί να προσαρμοστεί εκτός αν έχει οριστεί άλλο αριστερό κλικ.
- Ελαχιστοποίηση λογισμικού
- 3. Έξοδος από το λογισμικό

#### Επεξεργασία μακροεντολών

Κάντε κλικ για να εισέλθετε στην ενότητα **MACRO EDITOR** για επεξεργασία.

- 5. Επιλογή προφίλ
- 6. Επιλογές ρύθμισης
- Επαναφορά προεπιλεγμένων ρυθμίσεων
- Αποθήκευση τρέχουσας ρύθμισης.

# Ρύθμιση DPI

### Επιλέξτε DPI Setting από τη διεπαφή χρήστη.

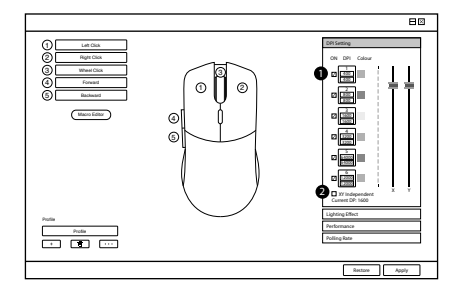

#### 1. Ρύθμιση DPI

Η ευαισθησία (DPI) αφορά την προσπάθεια που χρειάζεται για να μετακινήσετε το δείκτη του ποντικιού προς οποιαδήποτε κατεύθυνση. Όσο υψηλότερη είναι η τιμή DPI, τόσο πιο γρήγορη είναι η κίνηση του ποντικιού.

#### 2. X-Y Independent

- Ο άξονας Χ (οριζόντιος) και ο άξονας Υ (κάθετος) χρησιμοποιούν τις ίδιες τιμές ευαισθησίας.
- Μπορείτε να ορίσετε διαφορετικές τιμές ευαισθησίας σε κάθε άξονα επιλέγοντας X-Y Independent.

# Ρύθμιση φωτισμού

Επιλέξτε Lighting Effect από τη διεπαφή χρήστη.

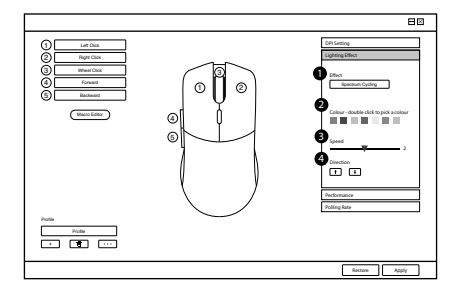

1. Επιλογή εφέ LED

### 2. Χρώμα

Επιλέξτε το επιθυμητό χρώμα LED.

3. Ακολουθία παλλόμενου φωτισμού

Επιλέξτε επίπεδο ακολουθίας παλλόμενου φωτισμού.

4. Κατεύθυνση ροής LED

# Απόδοση

### Επιλέξτε Performance από τη διεπαφή χρήστη.

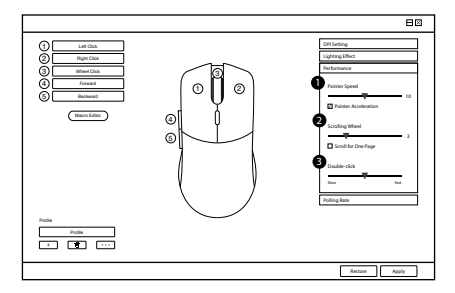

### 1. Ταχύτητα δείκτη

Ρυθμίστε την ταχύτητα του δείκτη του ποντικιού σας.

### 2. Τροχός κύλισης

Ρυθμίστε την ταχύτητα κύλισης.

### 3. Διπλό κλικ

Ρυθμίστε τον χρόνο απόκρισης διπλού κλικ.

## Ρυθμός ανίχνευσης

Επιλέξτε Polling Rate από τη διεπαφή χρήστη.

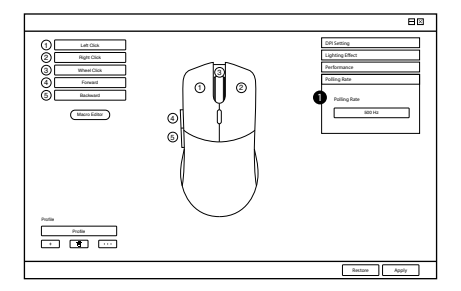

#### 1. Polling Rate

Όσο υψηλότερος είναι ο ρυθμός ανίχνευσης, τόσο πιο συχνά ο υπολογιστής λαμβάνει πληροφορίες σχετικά με την κατάσταση του ποντικιού σας, αυξάνοντας έτσι τον χρόνο αντίδρασης του δείκτη του ποντικιού.

Μπορείτε να επιλέξετε μεταξύ 125Hz (8ms), 500Hz (2ms) και 1000Hz (1ms).

# Ρύθμιση μακροεντολών

Αν ορίσετε μια μακροεντολή σε ένα κουμπί του ποντικιού, μπορείτε να εκτελέσετε σύνθετους συνδυασμούς με ευκολία.

![](_page_10_Picture_2.jpeg)

#### Επιλέξτε **ΜΑCRO EDITOR** από τη διεπαφή χρήστη.

- Λίστα μακροεντολών Λίστα των προφίλ μακροεντολών.
- Το πάτημα πλήκτρων καταγράφηκε
- Create New Macro Δημιουργία νέου προφίλ μακροεντολής.
- Delete Current Item
  Διαγραφή επιλεγμένης
  μακροεντολής ή εντολής.
- Επεξεργασία
  Επεξεργασία επιλεγμένης εντολής.
- Διαγραφή
  Κατάργηση επιλεγμένης εντολής.
- Έναρξη/Διακοπή εγγραφής

### 8. Record Delays

Εισαγωγή χρονικής καθυστέρησης μεταξύ κάθε εντολής κατά την εγγραφή μακροεντολών.

- \* Καθυστέρηση (1sec = 1000ms)
- 9. Macro Type

Επιλέξτε έναν τύπο μακροεντολής.

Firekey mode: Η μακροεντολή θα επαναλαμβάνεται για όσο διάστημα πατιέται το κουμπί.

Loop mode: κάντε κλικ μία φορά για να ξεκινήσετε την επανάληψη της μακροεντολής, κάντε ξανά κλικ για διακοπή.

### Αριθμός βρόχων

10. Εισαγωγή

Εισαγωγή εντολής καθυστέρησης χρόνου, πληκτρολογίου, ποντικιού ή κύλισης.

# Υποδείξεις και Συμβουλές

- Βεβαιωθείτε ότι το βύσμα USB είναι συνδεδεμένο σε θύρα USB και ότι ο υπολογιστής είναι ενεργοποιημένος ή δοκιμάστε διαφορετική θύρα USB.
- Εάν το ποντίκι κινείται με αστάθεια, αλλάξτε την επιφάνεια εργασίας στην οποία λειτουργεί το ποντίκι.
- Εάν το λογισμικό δεν λειτουργεί σωστά, απεγκαταστήστε το και, στη συνέχεια, επανεκκινήστε τον υπολογιστή.
   Εγκαταστήστε ξανά το λογισμικό.
- Εάν η μονάδα δεν λειτουργεί σωστά, τοποθετήστε ξανά το βύσμα USB στη θύρα USB.

### Προδιαγραφές

| Μοντέλο                | ADXM0620               |
|------------------------|------------------------|
| Ανάλυση                | 400 – 12000 dpi        |
| Διαστάσεις (Μ x Π x Υ) | 128,7 x 67,3 x 38,4 mm |
| Καθαρό βάρος           | 102 g                  |

Τα χαρακτηριστικά και οι προδιαγραφές υπόκεινται σε αλλαγές χωρίς προηγούμενη ειδοποίηση.

![](_page_12_Picture_0.jpeg)

Το σύμβολο στο προϊόν ή στη συσκευασία του υποδεικνύει ότι αυτό το προϊόν δεν πρέπει να απορρίπτεται με τα υπόλοιπα οικιακά απορρίμματα. Αντ' αυτού, είναι δική σας ευθύνη να απορρίψετε τον προς απόρριψη εξοπλισμό σας παραδίδοντάς τον σε ένα καθορισμένο σημείο συλλογής για την ανακύκλωση ηλεκτρικού και ηλεκτρονικού εξοπλισμού προς απόρριψη. Η

ξεχωριστή συλλογή και ανακύκλωση του προς απόρριψη εξοπλισμού σας τη στιγμή της απόρριψης θα συμβάλλει στη διατήρηση των φυσικών πόρων και θα διασφαλίσει ότι ανακυκλώνεται κατά τρόπο που προστατεύει την ανθρώπινη υγεία και το περιβάλλον.

Για περισσότερες πληροφορίες σχετικά με το που μπορείτε να παραδώσετε τα απορρίμματά σας για ανακύκλωση, επικοινωνήστε με τις κατά τόπους αρχές ή με το σημείο από όπου αγοράσατε το προϊόν σας.

Η ονομασία Windows είναι καταχωρημένο εμπορικό σήμα της Microsoft Corporation στις Η.Π.Α. και σε άλλες χώρες.

Όλα τα εμπορικά σήματα αποτελούν ιδιοκτησία των αντίστοιχων κατόχων τους και αναγνωρίζονται όλα τα δικαιώματα.

DSG Retail Ltd. (co. no. 504877) 1 Portal Way, London, W3 6RS, UK

#### Αντιπρόσωπος για την ΕΕ

DSG Retail Ireland Ltd (259460) 3rd Floor Office Suite Omni Park SC, Santry, Dublin 9, Republic of Ireland